## PROCEDIMIENTO PARA INSCRIBIRSE COMO PERITOS PARA EL PODER JUDICIAL AÑO 2025

## > PLAZO HASTA EL 28/10/2024

## REQUISITOS:

- 1. Estar en la categoría HABILITADO (verifique su estado ingresando a su cuenta, sección "Mis Datos" "Categoría". Tenga en cuenta que si está Registrado o en Relación de Dependencia no puede inscribirse para ser perito).
- 2. Estar al día con el pago de la matrícula del año 2024.
- 3. Pagar la tasa correspondiente. Son 400 UT (\$4.400) <u>por cada circunscripción</u> en la que quiera inscribirse para ser sorteado.

Circunscripciones:

I - Resistencia

- II Sáenz peña
- III Villa Ángela
- IV Charata
- V San Martín
- VI Juan José Castelli

IMPORTANTE: Debe constituir un DOMICILIO LEGAL por cada circunscripción en la que se inscriba. Si no tiene domicilio, no se inscriba, ya que el Poder Judicial lo rechaza.

Forma de pago:

 Con la "Boleta Tasa de Justicia", que se obtiene desde la página web del Poder Judicial: https://www.justiciachaco.gov.ar/ ingresando a la solapa "Profesionales". Puede ser abonada en cualquier sucursal del Nuevo Banco del Chaco, agencia de Lotería Chaqueña o Home Banking. Para este paso, ver el Instructivo Boleta Tasa de Justicia, que se encuentra al final.

Una vez realizado el pago, debe solicitar su inscripción al correo: **info@tecnicoschaco.org** con la siguiente información:

- APELLIDO Y NOMBRES
- DNI N°
- TITULO
- MATRICULA N°
- DOMICILIO LEGAL Y CIUDAD **Debe constituir uno por cada** circunscripción en la que se inscriba.
- TELEFONO. Aclarar si es Celular / Fijo y colocar <u>código de área</u> y el 15 para celulares.
- CIRCUNSCRIPCIONES: Aclarar cual/cuales ( I II III IV V VI)
- ADJUNTAR LOS COMPROBANTES DEL PAGO REALIZADO. Enviar la <u>boleta</u> <u>de Tasa de Justicia</u> generada y su correspondiente <u>comprobante de pago.</u>

## Instructivo Boleta Tasa de Justicia

Ir a <u>www.justiciachaco.gov.ar</u> > Profesionales / Boleta de Tasa de Justicia: <u>https://eboletas.justiciachaco.gov.ar/genera\_boletas\_v3/</u>

Habiendo ingresado al vínculo, se desplegará una ventana en la cual deberán completarse los campos detallados a continuación:

- Obtención del Monto a Abonar: de la lista elegir "MONTO FIJO"
- Circunscripción: del menú de opciones elegir "PROVINCIAL"
- Dependencia: del menú de opciones elegir "SECRETARIA DE SUPERINTENDENCIA"
- Número de expediente: ingresar "S/N"
- Carátula: Ingresar/tipear: INSCRIPCIÓN PERITO PROFESION ESPECIALIDAD para la cual se inscribe – CIRCUNSCRIPCION para la cual se inscribe (I – II – III – IV – V – VI)
- Monto a abonar: debe ingresar el "monto en pesos", equivalente a la cantidad de unidades tributarias correspondientes a la inscripción (400 UT) por circunscripción.
- **Depositante**: ingrese su nombre y apellido
- DNI: ingrese su DNI

Luego hacer clic en "Confirmar Boleta". Con esa boleta, puede realizar el pago en cualquier sucursal del Nuevo Banco del Chaco y/o agencia de Lotería Chaqueña. Para realizar el pago por home banking, puede ver el instructivo en el botón "Código LINK".

EJEMPLO:

| boletas<br>electrónicas de TASAS de Justicia |                                                                                         |
|----------------------------------------------|-----------------------------------------------------------------------------------------|
| Obtención del Monto a Abonar                 | Monto Fijo 🗸                                                                            |
| Circunscripción                              | PROVINCIAL ~                                                                            |
| Dependencia:                                 | SECRETARIA DE SUPERINTENDENCIA                                                          |
| Número de expediente *                       | S/N                                                                                     |
| Carátula *                                   | INSCRIPCION PERITO, PROFESION, CIRC.<br>Para Reg.Juicios Universales puede ser CAUSANTE |
| Valor Imponible Total *                      | 0                                                                                       |
| Monto a Abonar                               | 4.400,00                                                                                |
| Depositante *                                | NOMBRE Y APELLIDO COMPLETO DEL PERITO DNI del Depositante                               |
| * Campos obligatorios                        | Calcular Monto a Abonar Vista Previa INSTRUCTIVO Codigo LINK Confirmar Boleta Salir     |